### AMC/GAL Assignment and Hourly Entry Processes

GAL billing is submitted on a monthly basis.

New case assignments need to be added to the system and will be available the following month for submission based on the date of assignment entered. (July date of appointment = submit in August)

Attorneys are required to attach the JD-FM227 Orders of Duties and Fees- Counsel or Guardian ad Litem for Minor Child/Children from the court when entering a new case. This order must be attached showing the eligibility in Section 2 to generate a flat rate payment. For questions concerning GAL billing please contact Jaime.Delarosa@jud.ct.gov

### Creating a New AMC/GAL Assignment

1. Click the New GAL Assignment button on home screen.

| $\otimes$ Logout   | out 🛞 Firm Info                          |                 | ninal        | 🕆 СР      |           |  |
|--------------------|------------------------------------------|-----------------|--------------|-----------|-----------|--|
| New GAL Assig      | New GAL Assignment GAL Billing Processes |                 | sses         |           |           |  |
| Search Assignments | Data rar                                 | 1/2/2020        | 5/24/2024 OR | Last Nama | O Securit |  |
| Status PENDING     | Date rar                                 | ge 1/2/2020 – : | 5/31/2021 OR |           | Q Search  |  |

2. Complete the date of appointment; case name; capacity you were appointed in and attached the JD-FM277.

| New GAL Assi | gnment                                                                                         | 0                                                                           | S Cancel |
|--------------|------------------------------------------------------------------------------------------------|-----------------------------------------------------------------------------|----------|
| Case info Q  | Case Information<br>Date of Appointment<br>Case Name<br>Capacity<br>GAL Assignment<br>Document | Dag and drop a PDF here, or right-click in the area above and choose heart. |          |
|              |                                                                                                |                                                                             |          |

2a. In order to attach JD-FM227 right-click in the Documentation field.

| se info Q | Case Information           |                        |  |
|-----------|----------------------------|------------------------|--|
|           | Date of Appointment        |                        |  |
|           | Case Name                  | Flintstone V Flinstone |  |
|           | Capacity                   | ● AMC O GAL            |  |
|           | GAL Assignment<br>Document |                        |  |
|           |                            | Insert into Container  |  |
|           |                            | Export Field Contents  |  |
|           |                            | View Image Full Size   |  |
|           |                            | Clear                  |  |

Program will bring up search box to attach saved document. Browse to find document and hit Upload to attach to assignment

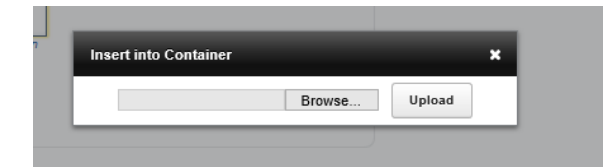

3. Hit the Docket button at bottom to go to next step.

| New GAL Assi             | gnment                                                                                         | 0                                                                                                    | Cancel   |
|--------------------------|------------------------------------------------------------------------------------------------|----------------------------------------------------------------------------------------------------|----------|
| Case info Q<br>Docket ;≣ | Case Information<br>Date of Appointment<br>Case Name<br>Capacity<br>GAL Assignment<br>Document | 5/12/2021<br>Fintstone V Flinstone<br>© AMC O GAL<br>JD-FM227.pd1<br>Drag and drop a FDF here, or right-dick in<br>the area above and choose insert | Docket 义 |

4. Complete the docket number fields Hit the validate docket # button for next step. The program will verify you have not entered this docket number before.

| New GAL Assign           | ment 💡                                                                                                    | Cancel              |
|--------------------------|----------------------------------------------------------------------------------------------------|---------------------|
| Case info Q<br>Docket := | Docket Location LLI Category FA Year 21 (Last 2 digite) Number 0001234 Suffix A Result: LLI-FA21-0001234-A | Q Validate Docket # |

5. Once the docket number is saved, enter the names of each child you were appointed for. Each child generates a \$500 flat-rate payment for the case.

| New GAL Assi                           | gnment 🛛 🔞                                                               |                                                                                  |                  | 😵 Cancel            |
|----------------------------------------|--------------------------------------------------------------------------|----------------------------------------------------------------------------------|------------------|---------------------|
| Case info Q<br>Docket :≣<br>Children ☑ | Children<br>You must add at least 1 child.<br>I<br>Nam<br>Flins<br>Flint | Type a name and click 'Ac<br>name<br>es on List<br>itone, Pebbles<br>stone, Dino | dď.<br>Last name | Create Assignment 义 |

### **Entering Hourly Billing**

1. To enter Hourly billing for an assignment, click the Hourly Billing button on the right of the assignment line.

| ⊗ Logout                                                                       | i Firm Info                                   | 📋 Criminal           | 🕆 CP         |                         |                            | AMC |
|--------------------------------------------------------------------------------|-----------------------------------------------|----------------------|--------------|-------------------------|----------------------------|-----|
| New GAL Assi                                                                   | gnment GAL                                    | Billing Processes    |              |                         |                            |     |
| Search Assignments<br>Status PENDING                                           | Date range                                    | 1/2/2020 - 5/31/2021 | OR Last Name | Q Search (2)            |                            |     |
| Flintstone V Flins<br>Location: I<br>Docket Information: L<br>Date of Appt.: 5 | stone<br>LI<br>LI-FA21-0001234-A<br>5/12/2021 |                      | G            | AL Assignment Document: | Accepted<br>Hourly Billing |     |

2. Click the Add Billing Record button.

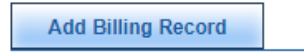

3. Choose staff, enter date, time (indicate am or pm), and choose activity type. For client visits please click the child/children's names that were visited. You are only allowed tobill for TRIAL or VISIT time.

| Case Name<br>Office Location<br>Capacity | Flintst<br>LLI<br>AMC | one V Flinston                                                                                                   | l <b>e</b><br>Doc | ket LLI-FA21 | I-0001234-A |  |
|------------------------------------------|-----------------------|----------------------------------------------------------------------------------------------------|-------------------|--------------|-------------|--|
|                                          |                       | Staff<br>Date<br>Start Time<br>End Time<br>Work Performe<br>Assign 1 or mo<br>Pebbles Flinsto<br>Dino Flintstone | Michtom, Joshua   | 0            |             |  |
|                                          |                       |                                                                                                    |                   |              | ~           |  |

4. Click Save on bottow of screen to save entry.

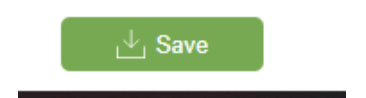

## TO SUBMIT BILL

From the GAL Assignments Tab click on the Billing Processes tab to bring up the Submit (Last Month's) GAL Billing

| ment         | GAL Billing Processes                           |        |
|--------------|-------------------------------------------------|--------|
|              | Billing Processes                               |        |
| one          | View Submitted Billing<br>View June GAL Billing | .ast N |
| -FA2<br>L2/2 | Submit May GAL Billing                          |        |
|              |                                                 |        |

If you have flat rate assignments they will appear on the first page of the billing submission. You must have attached the JD-FM227 Orders of Duties and Fees - Counsel or GAL for Minor Child/Children from the court when you entered the case for a flat rate submission to be paid.

Check "Yes" for any assignments you want to submit for flat rate payment. If you have no assignments click Done- Continue to Step 2 on bottom of page to move on to submit hourly billing.

|                     |                          | Guardiar<br>Billing fo | n ad Litem Mon<br>May Billing<br>r 5/1/2021 to 5/3 | thly Billing<br>31/2021  |        | Back To As    | ssignments           |
|---------------------|--------------------------|------------------------|----------------------------------------------------|--------------------------|--------|---------------|----------------------|
| STEP 1 of 2: Accept | ted Assignments          |                        |                                                    |                          |        |               |                      |
|                     |                          |                        |                                                    |                          |        |               |                      |
| NOTE: You must sel  | ect YES or NO for the Fe | e Paid for each ass    | ignment being subn                                 | nitted.                  |        | Date Assigned | Next Court Date/Time |
|                     | Name / Docket            | Relationship           | Court Location                                     | Capacity / Petition Type | Fee    | Petition Date | ,                    |
| Yes ○ No            | Flintstone V Flinstone   |                        | LLI                                                | AMC                      | \$1000 | 5/12/2021     |                      |
|                     | LLI-FA21-0001234-A       |                        |                                                    |                          |        |               |                      |

| Total To Be Paid: | DONE - Continue to Step 2 |
|-------------------|---------------------------|
|                   |                           |

All hourly submissions entered will appear here to be submitted. Make sure the check box in front of activity is marked to submit the time.

|                             | Guardian ad Litem Monthly Billing<br>May Billing<br>Billing for 5/1/2021 to 5/31/2021 |              |                  |                   |           | Back To Assignments  |   |
|-----------------------------|---------------------------------------------------------------------------------------|--------------|------------------|-------------------|-----------|----------------------|---|
| STEP 2 of 2: Hourly Billing |                                                                                       |              |                  |                   |           |                      |   |
| De-Select All               |                                                                                       |              |                  |                   |           |                      |   |
| Client                      | Date / Staff                                                                          | Purpose      | Start / End Time | Total Time / Rate | Sub Total | Created Timestamp    |   |
| Flintstone V Flinstone      | 5/12/2021                                                                             |              | 3:45 PM          | 75                | \$65.00   | 5/13/2021 1:45:47 PM | × |
| LLI-FA21-0001234-A          | Michtom, Joshua                                                                       | Client Visit | 5:00 PM          | \$50.00           | 1.3       |                      |   |
| Flintstone V Flinstone      | 5/1/2021                                                                              |              | 9:00 AM          | 300               | \$250.00  | 5/17/2021 8:59:36 AM | × |
| LLI-FA21-0001234-A          | Michtom, Joshua                                                                       | Trial Time   | 2:00 PM          | \$50.00           | 5         |                      |   |

# Click Done – Submit Billing in lower right hand corner to submit the bill.

|                                                                       | Total:                                                                                                   | \$315.00 | Total To Be Paid: | \$315.00 |
|-----------------------------------------------------------------------|----------------------------------------------------------------------------------------------------|----------|-------------------|----------|
| Sack to Step 1                                                        |                                                                                                    |          | DONE - SUBMIT     | BILLING  |
| Developed For Connecticut Assigned Counsel's Office By Adatasol, Inc. | CHILD PROTECTION Assignment Support: Jaime.Delarosa@jud.ct.gov<br>Web Site Support: support@adatasol.com |          |                   |          |